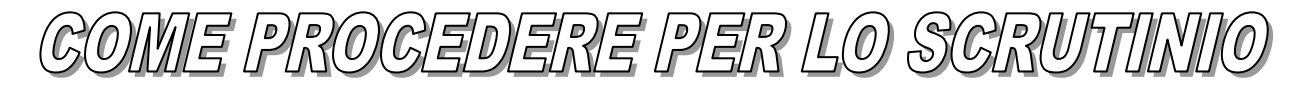

## PER IL DOCENTE

ENTRARE NEL REGISTRO E SCEGLIERE INDIFFERENTEMENTE: IN CLASSE O FUORI CLASSE

SCEGLIERE UNA MATERIA

ENTRARE IN SCRUTINIO

LE MIE PROPOSTE

- SCEGLIERE SCRUTINIO → PROCEDI
- COMPLETARE CON I VOTI E SALVARE (TASTO BLU IN ALTO A SINISTRA DEL TABELLONE)

Sarebbe opportuno conservare una copia in file del tabellone:

- IN ALTO A SINISTRA DEL TAB SCEGLIERE STAMPA PDF
- SCEGLIERE MODIFICA NEL RIQUADRO DELLE OPZIONI DI STAMPA
- SCEGLIERE SALVA COME PDF
- SALVA
- SCEGLIERE LA DESTINAZIONE E SALVARE

# PER IL COORDINATORE

## ENTRARE IN SCRUTINIO

- ➤ TABELLONE DELLA CLASSE
- SCEGLIERE SCRUTINIO → PROCEDI → INSERIRE COMPORTAMENTO E SALVARE (TASTO BLU IN ALTO A SINISTRA DEL TABELLONE)
- TORNARE IN SCRUTINI (tendina a sinistra)

Sarebbe opportuno conservare una copia in file del tabellone:

- IN ALTO A SINISTRA DEL TAB SCEGLIERE STAMPA PDF
- SCEGLIERE MODIFICA NEL RIQUADRO DELLE OPZIONI DI STAMPA
- SCEGLIERE SALVA COME PDF
- SALVA
- SCEGLIERE LA DESTINAZIONE E SALVARE
- > INSERIMENTI MASSIVI (Per inserire il giudizio globale)
  - SCEGLIERE SCRUTINIO → GIUDIZIO GLOBALE → PROCEDI
  - COMPILARE I GIUDIZI E SALVARE (TASTO BLU IN ALTO A SINISTRA DEL TABELLONE)

Sarebbe opportuno conservare una copia in file del tabellone dei giudizi:

- CLICCARE DI DESTRO
- SCEGLIERE STAMPA
- SCEGLIERE MODIFICA NEL RIQUADRO DELLE OPZIONI DI STAMPA
- SCEGLIERE SALVA COME PDF

- SALVA
- SCEGLIERE LA DESTINAZIONE E SALVARE

### > TORNARE SU SCRUTINI: TABELLONE DELLA CLASSE

- SCEGLIERE SCRUTINIO → PROCEDI
- DATI PER VERBALE (n°4)
- COMPILARE SOLTANTO:
  - CLICCARE TASTO VERDE: INSERIRE INSEGNANTI DI CLASSE
  - DATA
  - ORARIO INIZIO
  - ORARIO FINE
  - AULA (NUMERO SULLA PORTA)
  - PRESIDENTE
  - SEGRETARIO
  - COORDINATORE (uguale a presidente)

Sarebbe opportuno conservare una copia in file del verbale:

- CLICCARE DI DESTRO
- SCEGLIERE STAMPA
- SCEGLIERE MODIFICA NEL RIQUADRO DELLE OPZIONI DI STAMPA
- SCEGLIERE SALVA COME PDF
- SALVA
- SCEGLIERE LA DESTINAZIONE E SALVARE
- CLICCARE APPLICA E CHIUDI (TASTO BLU A DESTRA IN ALTO O IN BASSO)
- SALVA SOTTO IL TABELLONE DELLE ISTRUZIONI (TASTO BLU A SINISTRA DEL TABELLONE)

#### CHIUDI E BLOCCA SCRUTINIO (n°8)

Sarebbe opportuno conservare una copia in file delle schede di valutazione:

- Da scrutinio scegliere STAMPA → SCHEDE → FLEGGARE TUTTI GLI ALUNNI CON IL QUADRATINO BIANCO IN ALTRO A SINISTRA
- CLICCARE PRODUCI (in alto a destra)
- CLICCARE PROCEDI
- APRIRE IL DOWLOAD CHE VIENE CREATO
- CLICCARE DI DESTRO
- SCEGLIERE STAMPA
- SCEGLIERE MODIFICA NEL RIQUADRO DELLE OPZIONI DI STAMPA
- SCEGLIERE SALVA COME PDF
- SALVA
- SCEGLIERE LA DESTINAZIONE E SALVARE